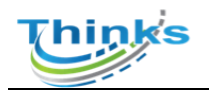

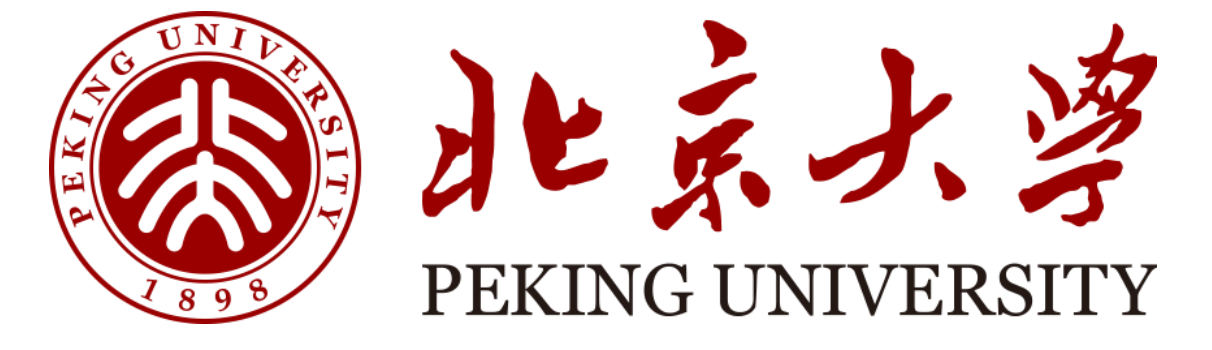

# 实验室安全检查系统 学院管理员用户手册

天津市晟科思科技发展有限公司

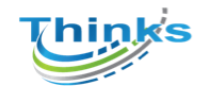

|    | 目录                  |   |
|----|---------------------|---|
| —、 | 登录方式(注册登录及统一身份认证登录) | 2 |
| 二、 | 基本数据维护              | 5 |
|    | 1、房间管理              | 5 |
|    | 2、人员管理              | 6 |
| 三、 | 任务管理                | 7 |
|    | 1、任务发布              | 7 |
|    | 2、检查组维护             | 8 |
|    | 3、校级任务              | 8 |
|    | 4、历史任务              | 8 |
| 四、 | 当前指标/二维码管理          | 9 |
| 五、 | 检查结果                |   |
| 六、 | 隐患整改、投诉信息           |   |
| 七、 | 图片库                 |   |

#### 第1页共12页

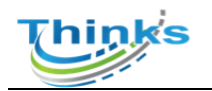

# 一、登录方式(注册登录及统一身份认证登录)

PC 端需登录网址操作: <u>http://labsafety-check.pku.edu.cn/page/#/</u> 手机<u>浏览器扫码</u>下载,

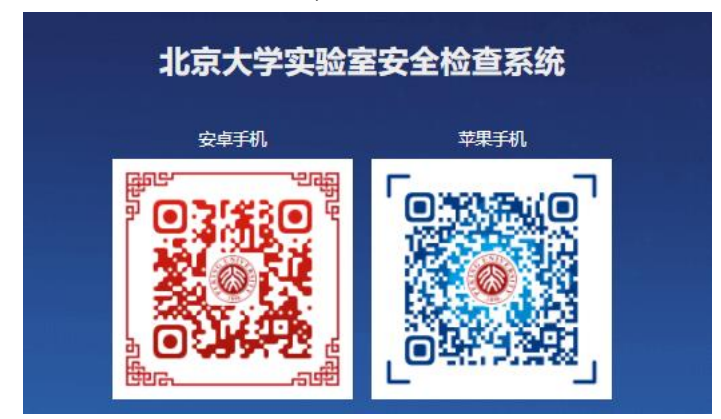

1、校内账号登录:
 输入北大统一身份认证账号(10 位职工号)和密码登录
 电脑端

| □ □ □ 以大士重要的成果体制度的 20 北京大学兵-484以近 × □ 北京大学協学部-4854世界 ④ 北京大学協学部 + ∨          |      | (#2     | σ     | ×      |
|-----------------------------------------------------------------------------|------|---------|-------|--------|
| 🗧 🔶 👌 👔  https://www.glu.edu.en/www.glu.glu.glu.glu.glu.glu.glu.glu.glu.glu | ☆    | ± 1.    | 6     |        |
| 常要在此这重要收藏点,丽依次选择 ☆ 和 ☆, 然后将其他创始被服长栏文判束,也可以其他创造器等入。 导入收藏其                    |      |         |       |        |
|                                                                             |      |         |       |        |
|                                                                             |      |         |       |        |
| 🖬 $ ho$ assentiations O Hi 🛗 O al C C C C                                   | ~ 12 | d×英 202 | 1/7/2 | $\Box$ |

手机端

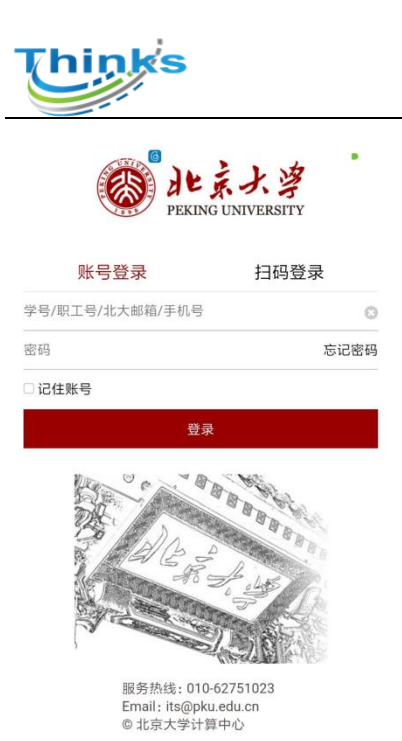

2、非校内账号登录:(非北大统一认证登录的老师和同学)
1)注册:请按照提示规范填写用户名密码等信息,该页面后期会增加选择 所属学院等选项。

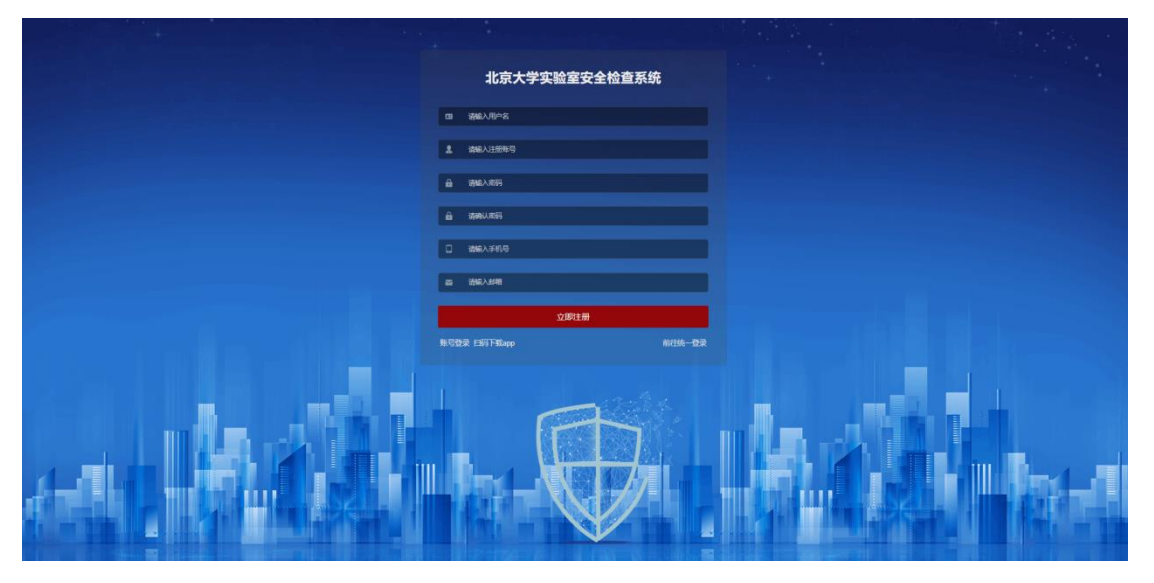

2) 登录: 点"非校内账号登录"

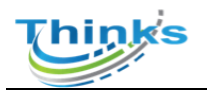

#### 电脑端

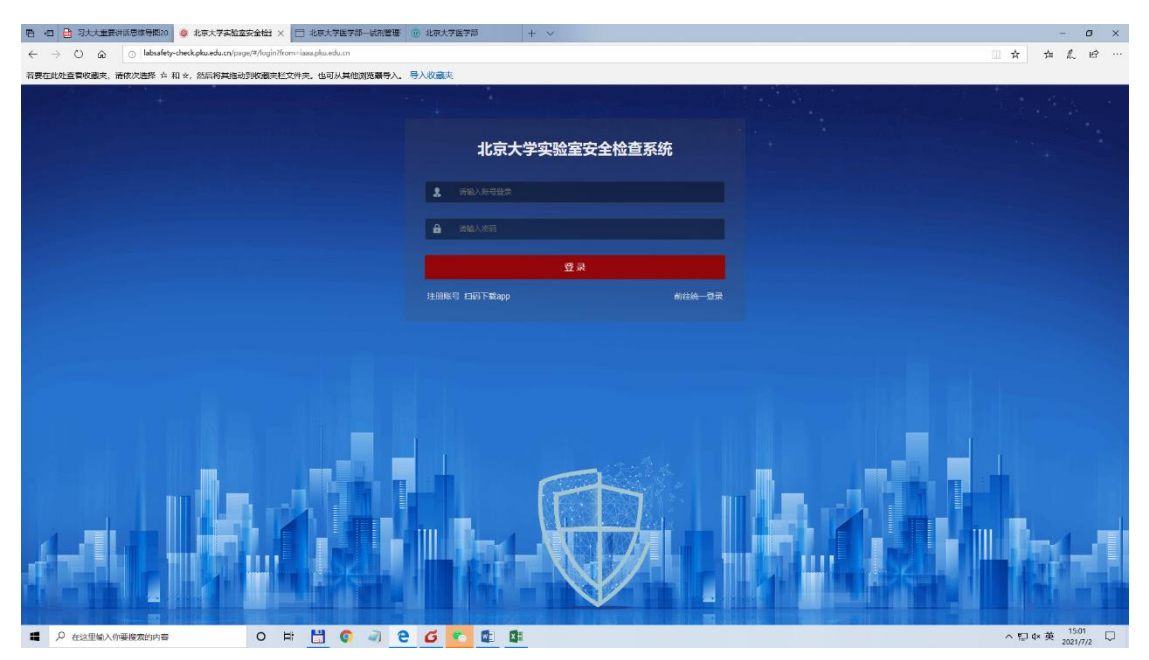

手机端

|        | 193. |
|--------|------|
| 注册登录   | 统一登录 |
| 注册登录账号 |      |
| 注册登录密码 | 75   |
|        | _    |

.

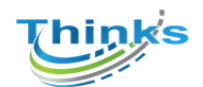

## 二、基本数据维护

## 1、房间管理

对房间进行管理,新增,批量导入,批量导出,打印二维码,查看房间危险 源,打印房间标识

| ■ 基础数据维护 へ              | 主页   李初哲语 → 例问世语 → ●例问28 →                                                                                                    |
|-------------------------|----------------------------------------------------------------------------------------------------|
| 🛓 校区管理                  | 房间旗意                                                                                                    |
| <u> <u> </u> 最<br/></u> | * 所屬接字 (前語所所描述字) * 成急联系人 (前語人気急联系人                                                                                                    |
| 学院管理                    | <ul> <li>・所属学院 資売評所選字院 &gt; 房间属性 新元満性</li> </ul>                                                                                                    |
| 會 房间管理                  | • <b>房间编号</b> 请输入房间编号                                                                                                    |
| <b>赴</b> 人员管理           | · 周尚名称 请输入原向名称                                                                                                    |
| ◎ 任务管理 ~                | *范结关别 选择创始集新(最多12个) *防护措施 选择的护措施(最多4个)                                                                                                    |
| ■ 指标管理 ~                | 離る原始信息                                                                                                    |
| 检查结果     ✓              | 安全负责人(课题组负责人,可以维护多个人)                                                                                                    |
| <b>國</b> 投诉信息           |                                                                                                    |
| 🔝 图片库                   |                                                                                                    |
| 🔜 安全责任书                 | 本の10回 「市な火間」を見大学(考古)」<br>老人の国王国家<br>上が成年<br>シ湾ななの 時代にの<br>二日本の大学<br>「日本の大学<br>二日本の大学<br>二日本の<br>二日本の大学<br>二日本の大学<br>二日本の大学<br>二日本の大学<br>二日本の大学<br>二日本の<br>二日本の<br>二日本の<br>二日本の<br>二日本の<br>二日本の<br>二日本の<br>二日本の<br>二日本の<br>二日本の<br>二<br>二<br>二<br>二<br>二<br>二<br>二<br>二<br>二<br>二<br>二<br>二<br>二 |
| <u>间</u> 统计 ~           | 2019-0 (2017年6月日) (2017年6月日) (2017年6月日) (2017年6月日)                                                                                                    |

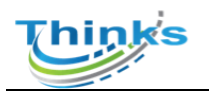

#### 天津市晟科思科技发展有限公司

| 基础数据维护 ^                                           | 主页 安全责任书 × 图片库 × 投诉信息 ×                                                                                                    |                                         |                                         |                                             |                                         |                                         |                                       |                                         |       |
|----------------------------------------------------|----------------------------------------------------------------------------------------------------|-----------------------------------------|-----------------------------------------|---------------------------------------------|-----------------------------------------|-----------------------------------------|---------------------------------------|-----------------------------------------|-------|
| 点 校区管理                                             | 房间信息                                                                                                    | <ul> <li>一個作用</li> </ul>                |                                         |                                             |                                         |                                         |                                       |                                         |       |
| 1 後字管理                                             | * 所属楼宇 一                                                                                                    | MRXF00                                  |                                         |                                             |                                         |                                         | SPD(#SP                               |                                         |       |
| 會 学院管理                                             | *所属学院 激试                                                                                                    |                                         |                                         | I I I I I I I I I I I I I I I I I I I       | े <u>डिल</u> ेक                         |                                         |                                       |                                         |       |
| ★ 房间管理                                             | · 房间编号 12                                                                                                    | =000x                                   |                                         |                                             |                                         |                                         |                                       |                                         |       |
| 赴 人员管理                                             | "房间名称  阅试2                                                                                                    |                                         |                                         |                                             |                                         |                                         |                                       |                                         |       |
| ◎ 任务管理 ~                                           | 危险美利 选择危险关制(最多12个)                                                                                                    |                                         |                                         |                                             | MULL/GHZ                                |                                         | MILAIX                                |                                         |       |
| ■ 指标管理 ど                                           |                                                                                                    |                                         |                                         | (根約)(100 (100 (100 (100 (100 (100 (100 (100 | (1100年)<br>(1100年)                      | 「「「」」                                   |                                       |                                         |       |
| 检查结果 ~                                             | 禁止饮食                                                                                                    |                                         |                                         |                                             |                                         |                                         |                                       |                                         |       |
| 100 投诉信息                                           | PECCHANINES THE                                                                                                    | ◎ ● ● ● ● ● ● ● ● ● ● ● ● ● ● ● ● ● ● ● | の感觉液体                                   | 有毒气体                                        | 有机过氧化物                                  | 通過易燃物品                                  | 2 (1100)<br>(1100)<br>注意防尘            |                                         |       |
| 🔤 图片库                                              | 安全负责人(课题组负责人,可以增护多个人。<br>"姓名                                                                                                    |                                         |                                         |                                             |                                         |                                         |                                       |                                         |       |
| 國安全责任书                                             | 增加一名 假存安全负责人                                                                                                    | 112月21日                                 | 自然物品                                    |                                             |                                         |                                         |                                       |                                         |       |
| <u>जा</u> स्टोन ्                                  |                                                                                                    |                                         |                                         |                                             |                                         |                                         |                                       |                                         |       |
| 基础数据维护 ^                                           | 主页 安全责任书 × 图片库 × 投诉信息 ×                                                                                                    | 指标管理 × 当前指标                             | R × 房间管理 ×                              | ● 房间信息 ×                                    |                                         |                                         |                                       |                                         |       |
| A 校区管理                                             | 房间信息                                                                                                    |                                         |                                         |                                             |                                         |                                         |                                       |                                         |       |
| <u> <u> </u> 殿                                </u> | *所属楼宇 测试2                                                                                                    |                                         |                                         |                                             | * 紧急联系人                                 | 则试账号                                    |                                       |                                         |       |
| 當 学院管理                                             | *所属学院 测试                                                                                                    |                                         |                                         | 6                                           |                                         |                                         |                                       |                                         | 6     |
| 帝 房间管理                                             | * 房间编号 12                                                                                                    |                                         | ✓ ● ● ● ● ● ● ● ● ● ● ● ● ● ● ● ● ● ● ● | 必须带防护帽                                      | ◎ ● ● ● ● ● ● ● ● ● ● ● ● ● ● ● ● ● ● ● | ○ ↓ ↓ ↓ ↓ ↓ ↓ ↓ ↓ ↓ ↓ ↓ ↓ ↓ ↓ ↓ ↓ ↓ ↓ ↓ | ● ● ● ● ● ● ● ● ● ● ● ● ● ● ● ● ● ● ● | 须戴活性炭口罩                                 | 注意通风  |
| <u>赴</u> 人员管理                                      | * 房间名称 测试2                                                                                                    | L                                       |                                         |                                             |                                         |                                         |                                       |                                         |       |
| ≫ 任务管理 ∨                                           | 78.4至关切 28.416月末期(能多12个)                                                                                                    |                                         |                                         |                                             | 1017-12180                              |                                         |                                       |                                         |       |
| ■ 指标管理 ∨                                           | 「「「」」では、「「」」では、「」」では、「」」」では、「」」」では、「」」では、「」」では、「」」では、「」」では、「」」では、「」」では、「」」では、「」」では、「」」では、「」」では、「」」では、「」」、」、」、」、」、」、」、」、」、」、」、」、」、」、」、」、」、」、 | 易燃气体                                    |                                         |                                             |                                         | ▲ # # # # # # # # # # # # # # # # # # # |                                       |                                         |       |
| 检查结果 >                                             | 握交房间信息<br>打印安全                                                                                                    | 自动识                                     |                                         |                                             |                                         |                                         |                                       |                                         |       |
| 10 投诉信息                                            | 安全负责人(课题组负责人,可以维护多个人                                                                                                    | )                                       |                                         |                                             |                                         |                                         |                                       |                                         |       |
| 🔤 图片库                                              | *姓名 测试账号                                                                                                    | <b>固定电话</b> 智无固定                        | 电话                                      | 移动电话                                        | 17688887888                             | Û                                       |                                       |                                         |       |
| 🗟 安全责任书                                            | 增加一名保存安全负责人                                                                                                    |                                         |                                         |                                             |                                         |                                         |                                       |                                         |       |
| <u>前</u> 统计 ~                                      |                                                                                                    |                                         |                                         |                                             |                                         |                                         |                                       |                                         |       |
| ≡ pdf                                              |                                                                                                    | 1 / 1                                   | - 100%                                  | +   🗉 🔊                                     |                                         |                                         |                                       |                                         | ± e : |
| E & CAUTION 1                                      |                                                                                                    |                                         |                                         |                                             |                                         |                                         |                                       |                                         | ì     |
|                                                    |                                                                                                    | 注                                       | 主意                                      | CAL                                         | JTIO                                    | N !                                     | 1<br>10                               | 2 0 0 0 0 0 0 0 0 0 0 0 0 0 0 0 0 0 0 0 |       |
|                                                    | 联系人                                                                                                    | 姓名                                      | 4 (Name)                                | 固定电                                         | 话 (Telephone                            | )                                       | 手机 (Mobile ph                         | ione)                                   |       |
|                                                    | 实验室安全分                                                                                                    | 、 、 、 、 、 、 、 、 、 、 、 、 、 、 、 、 、 、 、   | 0000000                                 |                                             |                                         |                                         |                                       |                                         |       |
|                                                    | <u>新</u> 忌情况联<br>火警 11                                                                                                    | 示入 95<br>9 急が                           | 敗 120 999                               | 校内                                          | 火警 62752119                             |                                         | 校医院急诊 627                             | 51919                                   |       |
|                                                    | 危险类别                                                                                                    | (HAZARD WARNI                           | NGS)                                    |                                             |                                         | 防护                                      | 措施 (PROTECTION                        | IS REQUIRED)                            |       |
|                                                    |                                                                                                    |                                         |                                         |                                             |                                         |                                         | 2                                     |                                         |       |
|                                                    |                                                                                                    |                                         |                                         |                                             |                                         |                                         |                                       |                                         |       |
|                                                    | B204                                                                                                    |                                         |                                         |                                             |                                         | d):                                     | 页穿防护服                                 |                                         |       |
|                                                    |                                                                                                    |                                         |                                         |                                             |                                         |                                         |                                       |                                         |       |
|                                                    |                                                                                                    |                                         |                                         |                                             |                                         |                                         |                                       |                                         |       |
|                                                    |                                                                                                    |                                         |                                         |                                             |                                         |                                         |                                       |                                         |       |
|                                                    |                                                                                                    |                                         |                                         |                                             |                                         |                                         |                                       |                                         |       |
|                                                    |                                                                                                    |                                         |                                         |                                             |                                         |                                         |                                       |                                         |       |
|                                                    |                                                                                                    |                                         |                                         |                                             |                                         |                                         |                                       |                                         |       |
|                                                    |                                                                                                    |                                         |                                         |                                             |                                         |                                         |                                       |                                         |       |

## 2、人员管理

对学校使用系统的人员进行管理,记录人员基本信息,可编辑人员的角色 信息,新增人员信息必填项用\*显示

#### 第6页共12页

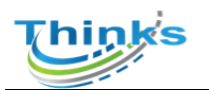

### 天津市晟科思科技发展有限公司

| 基础数据维护                                              | ^ | 主页 房间管理 × | ● 人员管理 × |       |             |        |            |         |                |           |          |
|-----------------------------------------------------|---|-----------|----------|-------|-------------|--------|------------|---------|----------------|-----------|----------|
| 🚣 校区管理                                              |   | 新増批量导     | ト転模板     | 批量导出  |             |        | 第选学院       | ~ 第选管理员 |                | Q 输入关键字搜索 | 按床       |
| <u> <u> </u> 最                                 </u> |   | 编号 ≑      | 类型 ≑     | 用户名 ≑ | 移动电话 🗘      | 固定电话 ≑ | 邮箱 ≑       | 院级管理员 ⇒ | 校 <u>数</u> 管理员 | 所属学院 ≑    | 操作       |
| 📚 学院管理                                              |   | 999999999 | 教师       | 测试账号  | 17688887888 |        | 123@qq.com | 测试      | 是              | 测试        | <b>B</b> |
| 會 房间管理                                              |   |           |          |       |             |        |            | 共1条     | 10条/页 ~        | < 1 >     | 前往 1 页   |
| <b>赴</b> 人员管理                                       |   |           |          |       |             |        |            |         |                |           |          |
| ◎ 任务管理                                              | ~ |           |          |       |             |        |            |         |                |           |          |
| ■ 指标管理                                              | ~ |           |          |       |             |        |            |         |                |           |          |
| 检查结果                                                | ~ |           |          |       |             |        |            |         |                |           |          |
| 💼 投诉信息                                              |   |           |          |       |             |        |            |         |                |           |          |
| ▲ 図片库                                               |   |           |          |       |             |        |            |         |                |           |          |
| 💀 安全责任书                                             |   |           |          |       |             |        |            |         |                |           |          |

| 意 基础数据维护      | 載・    | 用户               |           | × |    |        |     |
|---------------|-------|------------------|-----------|---|----|--------|-----|
| ▲ 校区管理        | *1    |                  |           | _ |    |        | 放床  |
| <u> </u> 杜宇管理 | 编号    | 用户信息均为必填。请认      | 人員如今 -    | * | 理员 | 所属学院 0 | 操作  |
| 念 字院管理        |       | * 所属学院           | - 所護学院    |   |    |        |     |
| 合 房间管理        | 99999 | * 编号             | 请输入用户编号   |   |    | 测试     |     |
| <b>北</b> 人员管理 |       | "姓名              | 请输入用户线名   |   | 5  |        | 前往页 |
| O // RMIE     |       | * 用户类型           | ○ 学生 ○ 叙問 |   |    |        |     |
| SP II PERE    |       | 移动电话             | 请输入移动电话   |   |    |        |     |
| ■ 指标管理        |       | 固定电话             | 请输入回去电话   |   |    |        |     |
| 图 检查结果        |       | 85 <b>1</b> 6    | 1956人前5日  |   |    |        |     |
| 的 投诉信息        |       | 管理の定向            |           |   |    |        |     |
|               |       | No. 4204 31/21-3 | 安全负责人:    |   |    |        |     |
|               |       |                  | 新恩联系人:    |   |    |        |     |
| []] 安主责任书     |       |                  |           |   |    |        |     |

# 三、任务管理

## 1、任务发布

#### 用来发布任务

| A. 追识架构        | 主要 ●任务信息 ×       |               |   |
|----------------|------------------|---------------|---|
| S. MALEORIDAN  | *任务名称            | 请输入任务名称       |   |
|                | •任务类型            | 诸选择任务类型       |   |
| ⊜ 任务发布         | 检查               | 問 开始日期 至 结束日期 |   |
| <u>2</u> 检查组维护 | 检查范围             | 学院            |   |
| ◎ 校级任务         | 的件               | ▲ 上代明代本       |   |
| ◎ 历史任务         | 备注               | 调输入编注         |   |
| 目 当前指标         |                  |               | h |
| 18 二维码管理       | - 62 <b>9</b> 08 |               |   |
| [5] 检查结果       |                  |               |   |
| 2. R#100       |                  |               |   |
| 100 投诉信息       |                  |               |   |
| ■ 图片库          |                  |               |   |
| 🗒 安全责任书        |                  |               |   |
| 11 知分焼汁        |                  |               |   |
|                |                  |               |   |

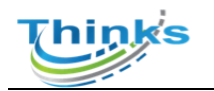

## 2、检查组维护

检查组维护用来管理检查组人员,组长和成员信息

| 18/93RM               | 主页 任务信息 · 经查报制》 · |                    |     |       |                   |               |        |
|-----------------------|-------------------|--------------------|-----|-------|-------------------|---------------|--------|
| 5. <u>Harren</u> (13) | 97 <b>8</b>       |                    |     |       |                   | ○ 編入失態字接索     | 推改     |
| 会 任务管理 ○              | 细名                | 相长                 | 成员数 | 漢別    | 描述                |               | 操作     |
|                       | > 第分              | 12345678(12345678) | 1 1 | 院级检查组 |                   |               | R 🖸 💼  |
| ◎ 任务发布                | > 20年季度检查组        | 测试检查组(10001)       | 3 1 | 院级检查组 | 20年检查组,为本年度安全检查使用 |               | R 🖸 💼  |
| 2 检查组维护               |                   |                    |     |       |                   | 共2条 10条/页 < 1 | 前往 1 页 |
| ◎ 校级任务                |                   |                    |     |       |                   |               |        |
| ⊜ 历史任务                |                   |                    |     |       |                   |               |        |
| 自当前指标                 |                   |                    |     |       |                   |               |        |
| 觀 二维码管理               |                   |                    |     |       |                   |               |        |
| 日 检查结果                |                   |                    |     |       |                   |               |        |
| 8. R#800              |                   |                    |     |       |                   |               |        |
| 100 投诉信息              |                   |                    |     |       |                   |               |        |
| 図 間片库                 |                   |                    |     |       |                   |               |        |
| 🗟 安全责任书               |                   |                    |     |       |                   |               |        |
| □ 扣9统计                |                   |                    |     |       |                   |               |        |
|                       |                   |                    |     |       |                   |               |        |
|                       |                   |                    |     |       |                   |               |        |

## 3、校级任务

可查看校级领导发布的任务,可以上传自查报告

| 晶 组织架构        |   | 主页 ● 校级任务 × |        |       |      |               |                |               |              |
|---------------|---|-------------|--------|-------|------|---------------|----------------|---------------|--------------|
| 島. 基础数据维护     | ~ |             |        |       |      |               | 可根据关键字来查       |               | 犯宗 <b>按亲</b> |
| 參 任务管理        | ^ | 任务名称 ⇔      | 任务类型 ⇔ | 创建人 ≑ | 范围 🗘 | 自查 💠          | 检查 🗘           | 复查 🗘          | 操作           |
| ◎ 任务发布        |   | 测试          | 校级季度检查 | 测试账号  | 校级   | 04-19 ~ 04-19 | 04-19 ~ 04-29  | 04-19 ~ 04-29 |              |
| 2 检查组维护       |   |             |        |       |      | 查看            | <sub>共1象</sub> | 10条页 🗸 🔰 1    | > 航往 1 页     |
|               | ] |             |        |       |      |               | 复制             | 旧务            |              |
| 參 历史任务        |   |             |        |       |      |               |                |               |              |
| 💾 当前指标        |   |             |        |       |      |               |                |               |              |
| 鹍 二维码管理       |   |             |        |       |      |               |                |               |              |
| 1 检查结果        |   |             |        |       |      |               | 1              | 传自查报告         |              |
| <b>2</b> 隐患整改 |   |             |        |       |      |               |                |               |              |
| 10 投诉信息       |   |             |        |       |      |               |                |               |              |
| 📓 图片库         |   |             |        |       |      |               |                |               |              |
|               |   |             |        |       |      |               |                |               |              |

## 4、历史任务

查看以前的任务,只可查看不可修改

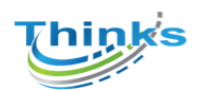

| 夏.基础数据维护       | ~ | 主页 检查组织护 × | ● 历史任务 × |        |       |      |               |               |               |        |
|----------------|---|------------|----------|--------|-------|------|---------------|---------------|---------------|--------|
| ◎ 任务管理         | ^ |            |          |        |       |      |               |               | Q 输入关键字搜索     | 按皮     |
| ◎ 任务发布         |   | 任务名称 💠     |          | 任务类型 🗇 | 创建人 ≑ | 范围 💠 | 自查 💠          | 检查 🗘          | 复查令           | 操作     |
| <b>오</b> 检查组维护 |   | 测试         |          | 校级季度检查 | 测试账号  | 校级   | 04-19 ~ 04-19 | 04-19 ~ 04-29 | 04-19 ~ 04-29 |        |
| ♦ 历史任务         |   |            |          |        |       |      |               | 共1条 10条       | 质 🗸 🤇 1 🗦     | 前往 1 页 |
| 12. 复查组维护      |   |            |          |        |       |      |               |               |               |        |
| ◎ 定时任务         |   |            |          |        |       |      |               |               |               |        |
| 📓 指标管理         | ~ |            |          |        |       |      |               |               |               |        |
| 检查结果           | ~ |            |          |        |       |      |               |               |               |        |
| 100 投诉信息       |   |            |          |        |       |      |               |               |               |        |
| 🔤 图片库          |   |            |          |        |       |      |               |               |               |        |
| 🔜 安全责任书        |   |            |          |        |       |      |               |               |               |        |

# 四、当前指标/二维码管理

当前指标根据需要可自行修改或添加,点击想要编辑的节点可进行编辑或者 增加下级节点,共三级节点

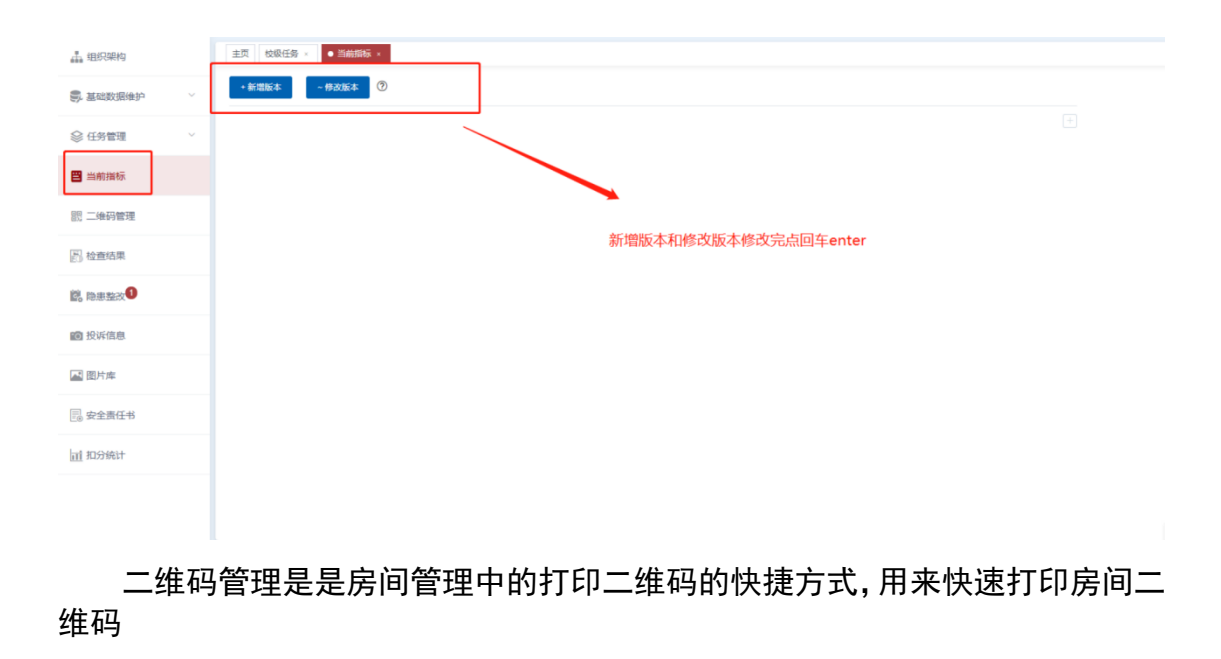

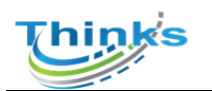

| 🚠 组织架构        |   | 主页 校级任务 | 3 当前指标 × ● 二 | 推到管理 × 人员管理 × 房间管理 | ж       |        |            |                |
|---------------|---|---------|--------------|--------------------|---------|--------|------------|----------------|
| 基础数据维护        | ^ | 打印二维码   |              |                    | 筛选香宇    | ~ 第选学院 | ✓ Q 输入关键   | [字搜索 <b>搜索</b> |
| 合 房间管理        |   | •       | 房间编号 ≑       | 房间名称 ⇔             | 安全负责人 ≑ | 联系电话 ≑ | 所属楼宇 ≑     | 所属学院 ≑         |
| <b>赴</b> 人员管理 |   | 0       | 12           | 测试2                |         |        | 测试2        | 测试             |
|               | ~ | •       | 11           | 测试12               |         |        | 测试         | 测试             |
| ≫ 任穷官理        |   |         |              |                    |         | 共      | 2条 10条/页 < | 1 > 前往 1 页     |
| 当前指标          |   |         |              |                    |         |        |            |                |
| 髋 二维码管理       |   |         | 选中要打印的房间     | 间号,点打印二维码          |         |        |            |                |
| 🔊 检查结果        |   |         |              |                    |         |        |            |                |
| 2. 隐患整改       |   |         |              |                    |         |        |            |                |
| 12 投诉信息       |   |         |              |                    |         |        |            |                |
| 🗾 图片库         |   |         |              |                    |         |        |            |                |
| 🗐 安全责任书       |   |         |              |                    |         |        |            |                |
| 11 扣分统计       |   |         |              |                    |         |        |            |                |

# 五、检查结果

检查结果分为:检查结果、自查结果和复查结果,是每个任务检查的结果,可以 根据楼宇、学院和关键字来搜索,三个条件没有联系,可以单一筛选,也可以都 输入进行详细筛选

| 基础数据维护        | ~ | 主页 自查结果 × • 8 | <u>合查</u> 结果 × |         |               |              |                  |
|---------------|---|---------------|----------------|---------|---------------|--------------|------------------|
| 參 任务管理        | ~ |               |                |         | 筛选楼宇 >        | ~ ① 輸入       | 关键字搜索 <b>按</b> 案 |
| ■ 指标管理        | ~ | 任务名称 ≑        | 已检查房间 💠        | 已整改房间 ⇔ | 检查时间 💠        | 番注 ≑         | 操作               |
|               | ~ | 测试            | 1              | 0       | 04-19 ~ 04-29 |              | ⋪ 🔳              |
| 🖪 检查结果        |   |               |                |         | ́́́́́́́́      | 1条 10条/页 > < | 1 > 前往 1 页       |
| 🔄 自直结果        |   |               |                |         |               |              |                  |
| 🔄 复查结果        |   |               |                |         |               |              |                  |
| <b>國</b> 投诉信息 |   |               |                |         |               |              |                  |
| 🔜 图片库         |   |               |                |         |               |              |                  |
| 📑 安全责任书       |   |               |                |         |               |              |                  |
| <u>前</u> 统计   | ~ |               |                |         |               |              |                  |
|               |   |               |                |         |               |              |                  |
|               |   |               |                |         |               |              |                  |

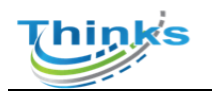

# 六、隐患整改、投诉信息

#### 可对房间负责人提交的隐患整改信息进行审核

| ▲ 组织架构                | 生页 任务信息 · 检索日编印 · 校保任务 · 历史任务 · 除害做效 · ● \$\$\$\$\$\$\$\$\$\$\$\$\$\$\$\$ |                  |                         |  |  |
|-----------------------|---------------------------------------------------------------------------|------------------|-------------------------|--|--|
| <b>5. 1</b> 818758410 | 1200社並保持 12000年期的保持                                                       | 院系统1 化学学院 > 第28  | 数字 マ 単人の銀子物数 教文         |  |  |
| ◎ 任务管理 ^              | ●<br>●<br>●<br>●<br>全会委員人: 測試所得 標本: 化学植 学院: 化学学院                          |                  |                         |  |  |
| 0.07899+              | 1.1.1 有位双实验室安全工作项导机构 已開放                                                  |                  | ~                       |  |  |
| S 19924               |                                                                           | 整改信息             |                         |  |  |
| <u>2</u> 检查组维护        |                                                                           | 整改情况 💿 已能改 💿 未態政 |                         |  |  |
| ◎ 校级任务                |                                                                           | 整次描述 梁斌          |                         |  |  |
| ◎ 历史任务                |                                                                           |                  |                         |  |  |
| 当前指标                  | 隐患情能                                                                      | o <b>不</b> 民意    |                         |  |  |
| 罰 二维码管理               | 隐患菌法 456                                                                  |                  |                         |  |  |
| [5] 检查结果              |                                                                           |                  |                         |  |  |
|                       |                                                                           |                  |                         |  |  |
| 瞬 投诉信息                | ● 安全负责人: 测试等号 描字: 化学模 学院: 化学学院                                            |                  | 時知れ 1 EBBA 1 >>         |  |  |
| ■ 图片库                 | 1522 <sup>9</sup> 安全负责人: 凯红斯号 探宇: 化学模 学院: 化学学院                            |                  | 1892230 5 >             |  |  |
| 🔜 安全责任书               | ●<br>(555) 安全の東人: 形成所号 様子: 化子核 予約: 化子子税                                   |                  | EMBX 3 >                |  |  |
| <u>间</u> 扣分统计         |                                                                           |                  | 共4条 10条页 V 《 1 》 前往 1 页 |  |  |
|                       |                                                                           |                  |                         |  |  |

# 七、图片库

检查中所有拍摄的的图片管理,可根据下图内容筛选

| 🏭 组织架构        | 主页 检查结果 · 除患症效 · 整次洋槽 · 投诉信号 · ● 創片库 ·           |   |
|---------------|--------------------------------------------------|---|
| 島 基础数据维护 >    | - <b>e</b> sk                                    |   |
| 会任务管理 ∨       | 7時造任务 目前任务                                       |   |
| 当前指标          | 第四字段 単語字段                                        |   |
| 00 -44.510mm  | > 2046年 □ 2046年 □ 2046年                          |   |
| 四级 ——3年9月18日年 | <b>第造様字</b> 目前語学 >>                              |   |
| 图 检查结果        | · · · · · · · · · · · · · · · · · · ·            |   |
| 2. 隐患整改       | 蒋逸操版   自己评 · · · · · · · · · · · · · · · · · · · |   |
| 股诉信息          | <b>是百號次</b>                                      |   |
| ▶ 图片库         | 佛法自己间 11 开始日期 至 始界日期                             |   |
| 💀 安全责任书       | Q 推索                                             |   |
| 前 扣分统计        |                                                  |   |
|               | 共0 条 10 例页 > ( 1 > 約注 1 3                        | i |
|               |                                                  |   |